## **ROTEIRO PARA PREENCHIMENTO DO RELATÓRIO FINAL DIA C 2018**

1º) Entrar no SIG pelo endereço <u>www.minasgerais.coop.br/sig</u>.

2º) Será apresentada a tela de login do sistema (Figura 1). Informar a matrícula e senha.

Lembrete: A matrícula de acesso é o número de registro da cooperativa no Sistema Ocemg.

| Sistema<br>EECOOP SULENE - OCEMIG - SESCOOPING                   |
|------------------------------------------------------------------|
| Login Matrícula: Senha: Alterar Senha Entrar Esqueci minha senha |
| SIG-Sistema de Informação<br>Gerencial                           |

Figura 1

3º) Acessar o menu Cooperativa/Dia C conforme Figura 2.

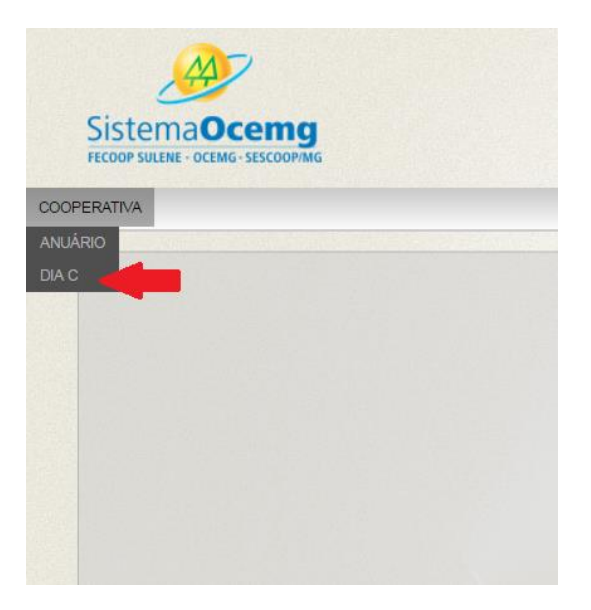

Figura 2

4º) Localize o projeto cadastrado na campanha, utilizando o número de inscrição no campo indicado ou clique no botão Pesquisar (Figura 3).

**Observação:** Se desejar, pesquise todos os projetos inscritos para a cooperativa, clique somente no botão Pesquisar.

| COOPERAT | IVA Cooperativa Dia C /ocê está em: Cooperativa > Dia C _ Pesquisar Cooperativa Registro: CNPJ: | Para pesquisa rápida, inserir neste<br>campo o número enviado<br>anteriormente no e-mail de<br>confirmação da inscrição. | Pesquisa 🔍 |
|----------|-------------------------------------------------------------------------------------------------|----------------------------------------------------------------------------------------------------|------------|
|          | Número: Ano Base: Nome:                                                                         | Data                                                                                                    | até        |
|          | Pesquisar 💽 Novo 🚺 Limpar                                                                       |                                                                                                    |            |

Figura 3

5º) Selecione o projeto que deseja preencher o relatório clicando no botão Visualizar (Figura 4).

| Filtros —  |          |           | Sigi  | a: Raz         |               |     |
|------------|----------|-----------|-------|----------------|---------------|-----|
| Número:    |          | Ano Base: | Nome: |                | Data:         | até |
| /isualizar | Número   | Ano Base  | Nome  | Data           | Cooperativa   |     |
|            | 001/2014 | 2014      |       |                |               |     |
|            | 001/2015 | 2015      |       |                |               |     |
|            | 001/2015 | 2015      |       |                |               |     |
|            | 002/2014 | 2014      |       |                |               |     |
|            | 003/2014 | 2014      |       |                |               |     |
|            | 003/2014 | 2014      |       |                |               |     |
|            | 003/2014 | 2014      |       |                |               |     |
|            | 003/2014 | 2014      |       |                |               |     |
|            | 004/2014 | 2014      |       |                |               |     |
|            | 004/2014 | 2014      |       |                |               |     |
|            |          |           | 1 2 3 | 4 5 6 7 8 9 10 | Última página |     |
|            |          |           |       |                |               |     |

Figura 4

4º) Acesse a aba 'Dia C – Relatório' (Figura 5) para início do preenchimento do relatório final Dia C.

| Cooperativa             | erativa > Dia C                  |                                                                 | Edição 🥖             |
|-------------------------|----------------------------------|-----------------------------------------------------------------|----------------------|
| DIA C - INSCRIÇÃO       | DIA C - RELATÓRIO                |                                                                 |                      |
| NOME NÚMERO<br>001/2017 | ANO BASE DATA<br>2017 06/01/2017 | STATUS INSCRIÇÃO STATUS RELATÓRIO<br>Não Finalizado Não Enviado |                      |
| – Dados Cadastrais –    |                                  |                                                                 |                      |
| Número: 001/201         | Ano Base (*): 2017               | Nome do Projeto (*):                                            | Data (*): 06/01/2017 |
| Resumo do Projeto -     |                                  |                                                                 |                      |
|                         |                                  |                                                                 |                      |
|                         |                                  |                                                                 |                      |
|                         |                                  |                                                                 |                      |
| Cooperativas Particip   | pantes                           |                                                                 |                      |

Figura 5

5<sup>e</sup>) Responda todas as perguntas necessárias conforme campos préestabelecidos. 6º) O relatório final pode ser preenchido e editado até o prazo final de envio para o Sistema Ocemg. Para isso o usuário deverá clicar sempre no botão Salvar.

7<sup>o</sup>) As questões respondidas pela cooperativa no SIG podem ser salvas a qualquer momento, basta clicar em Salvar. (Figura 6)

**Lembrete:** Até o prazo final para envio do relatório, o usuário poderá editar as informações quantas vezes for necessário.

| Amuivos                                                     |                           |
|-------------------------------------------------------------|---------------------------|
| Anexe até 5 fotos aqui (Eotos em alta resolução (300 DPIs)) |                           |
| Arquivo: Escolher arquivo Nenhum arquivo selecionado        | Descrição: Anexar Arquivo |
| A Bão evistem arquivos cadastrados                          |                           |
|                                                             |                           |
| Salvar 🖉 Downloa                                            |                           |
|                                                             |                           |

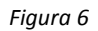

9º) Para envio do relatório final para o Sistema Ocemg, as questões devem estar devidamente preenchidas e salvas no SIG. O envio do relatório só é efetivado após o usuário clicar no botão Enviar. (Figura 6)

10º) Todas as cooperativas cadastradas receberão um e-mail de confirmação do envio de Relatório Final com o número do projeto.

## 1.1. Envio de fotos

1º) Selecione o botão Escolher Arquivo e localize as fotos/mídias que deseja enviar ao Sistema Ocemg.

(Figura 7)

Arquivoe

2º) Para incluir os anexos, clique em Anexar Arquivo (+). (Figura 7)

**Observação:** As fotos ilustrativas das atividades deverão estar em alta resolução (300DPIs).

| Anexe até 5 fotos aqui. (Fotos em alta resolução (300 DPIs))<br>Arquivo: Escolher arquivo Nenhum arquivo selecionado | Descrição: Anexar Arquivo |
|----------------------------------------------------------------------------------------------------|---------------------------|
| 🔔 Não exista arquivos cadastrados.                                                                                   |                           |

Figura 7